## EQUASP DOCUMENTATION SOFTWARE Software for the on-line Documentation of the Quality Assurance of Study Programmes

## EQUASP DOCUMENTATION SOFTWARE User Guide

M. Rimondi

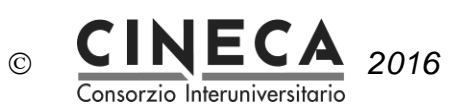

# Summary

| 1. | AIM   |                                                         | 3  |
|----|-------|---------------------------------------------------------|----|
| 2. | PRE-P | RODUCTION AND PRODUCTION ENVIRONMENTS                   | 3  |
|    | 2.1   | PRE-PRODUCTION ENVIRONMENT                              | 3  |
|    | 2.2   | PRODUCTION ENVIRONMENT                                  | 3  |
| 3. | PUBLI | C AND REGISTERED USERS                                  | 3  |
| 4. | BASIC | FEATURES                                                | 4  |
|    | 4.1   | UNIVERSITIES LIST                                       | 4  |
|    | 4.2   | LANGUAGE SELECTION                                      | 5  |
|    | 4.3   | STUDY PROGRAMME SELECTION                               | 6  |
|    | 4.4   | LOGIN                                                   | 6  |
|    | 4.5   | UNIVERSITY                                              | 7  |
|    | 4.6   | USERS                                                   | 8  |
|    | 4.7   | DIDACTIC STRUCTURES                                     | 9  |
| 5. | DOCU  | MENTATION FOR THE QUALITY ASSURANCE OF STUDY PROGRAMMES | 10 |
|    | 5.1   | STUDY PROGRAMMES LIST                                   | 10 |
|    | 5.2   | 0 - GENERAL ENTRY                                       | 13 |
|    | 5.3   | A - NEEDS AND OBJECTIVES                                | 15 |
|    | 5.4   | B - EDUCATIONAL PROCESS                                 | 16 |
|    | 5.5   | C – RESOURCES                                           | 17 |
|    | 5.6   | D – MONITORING AND RESULTS                              | 19 |
|    | 5.7   | E – MANAGEMENT SYSTEM                                   | 22 |

|                | Name and Surmane | Role            | Signature |
|----------------|------------------|-----------------|-----------|
| Drafted by     | Massimo Rimondi  | Product Manager |           |
| Approved by    |                  |                 |           |
| Distributed to |                  |                 |           |

| EQUASP<br>DOCUMENTATION<br>SOFTWARE | Software for the on-line documentation of the Quality Assurance of Study Programmes | Pagina 2 di 22 |
|-------------------------------------|-------------------------------------------------------------------------------------|----------------|
|-------------------------------------|-------------------------------------------------------------------------------------|----------------|

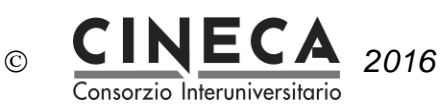

## 1. AIM

The document contains the user guide of EQUASP DOCUMENTATION SOFTWARE – Software for the on-line documentation of the quality assurance of study programmes.

## 2. PRE-PRODUCTION AND PRODUCTION ENVIRONMENTS

EQUASP DOCUMENTATION SOFTWARE is a web application accessible through a web browser.

It is deployed in two different environments: PRE-PRODUCTION and PRODUCTION.

### 2.1 PRE-PRODUCTION ENVIRONMENT

The pre-production environment is devoted to test activities about the documentation of the quality assurance (QA) of study programmes (SPs).

#### **EQUASP** application **PREPROD**:

http://equasp.pp.cineca.it/equasp

### 2.2 PRODUCTION ENVIRONMENT

The production environment contains the the actual documentation of the QA of SPs.

EQUASP application PROD: http://equasp.cineca.it/equasp

## 3. PUBLIC AND REGISTERED USERS

The software is available to both public and registered users:

- public users have only access to the documentation about the SPs of the selected University;
- registered users, identified through Username and Password, can author the documentation.

|               | Software for the on-line documentation of the Quality |                |
|---------------|-------------------------------------------------------|----------------|
| DOCUMENTATION | Assurance of Study Programmes                         | Pagina 3 di 22 |
| SOFTWARE      | Assurance of Study Programmes                         |                |

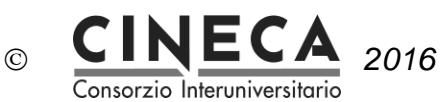

## 4. BASIC FEATURES

This section describes the basic functionalities of the software for the documentation of the quality assurance of study programmes.

### 4.1 UNIVERSITIES LIST

The first page shows the list of the partner Universities. The EQUAS University is a fictitious University that contains a sample study programme.

| EQUASP<br>DOCUMENTATION<br>SOFTWARE | Software for the on-line documentation of the Quality Assurance of Study Programmes | Pagina 4 di 22 |
|-------------------------------------|-------------------------------------------------------------------------------------|----------------|
|-------------------------------------|-------------------------------------------------------------------------------------|----------------|

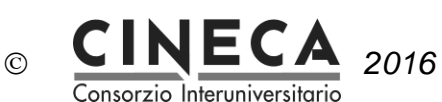

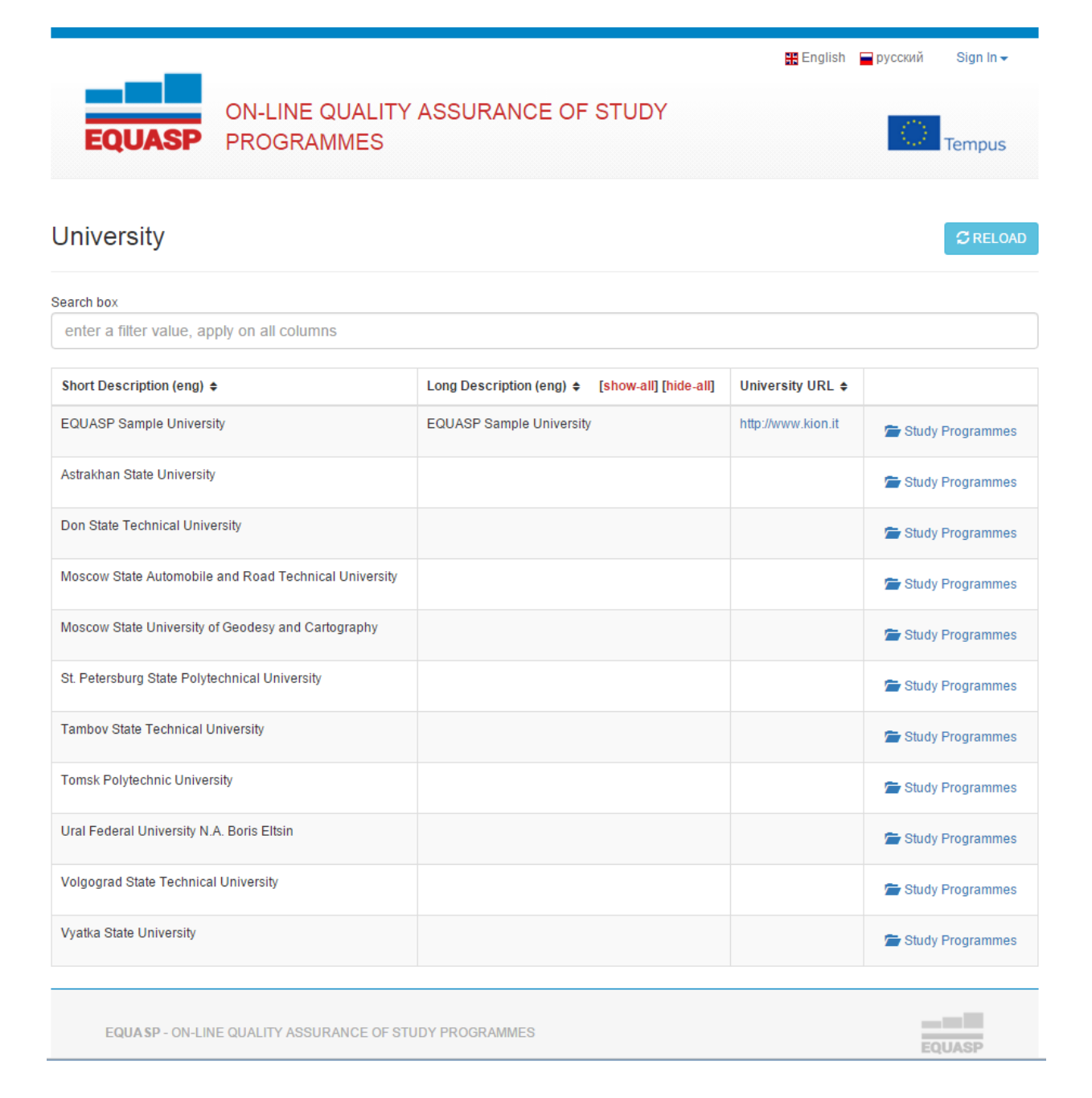

### 4.2 LANGUAGE SELECTION

The system proposes the default language associated to the selected University (English or Russian). The user can change the proposed default language.

- When the user changes the language, the system shows the translations in the selected language of:
  - all the labels of the page fields;
  - all the descriptions of the data displayed by the pages of the application.

| EQUASP<br>DOCUMENTATION<br>SOFTWARE | Software for the on-line documentation of the Quality Assurance of Study Programmes | Pagina 5 di 22 |
|-------------------------------------|-------------------------------------------------------------------------------------|----------------|
|-------------------------------------|-------------------------------------------------------------------------------------|----------------|

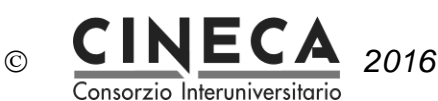

### 4.3 STUDY PROGRAMME SELECTION

When the public user selects the University of interest choosing from the list of the Universities and presses the button "Study Programmes"; the system navigates to the study programmes list page.

### 4.4 LOGIN

This section is reserved to registered users in order to author the documentation. Registered users are required to type their Username and Password and their own University.

| Administrator            |   |
|--------------------------|---|
|                          |   |
| EQUASP Sample University | • |
| Sign In                  |   |

After the login, if the users has the "ROLE\_ADMIN" role, the system shows the application's menu.

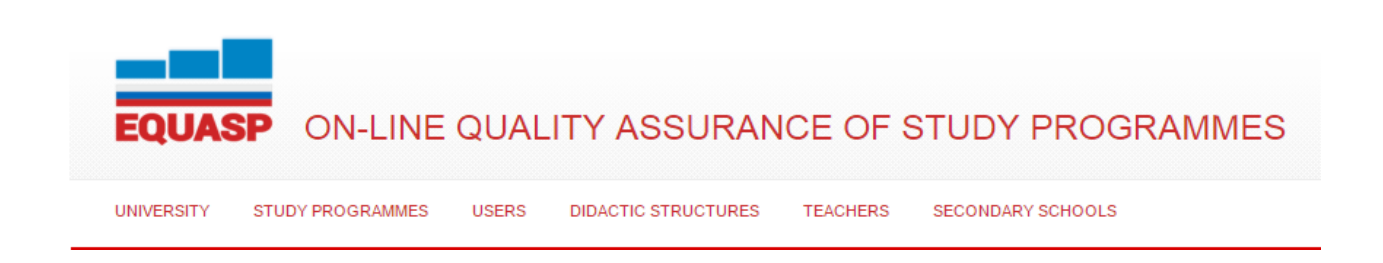

| EQUASP<br>DOCUMENTATION<br>SOFTWARE | Software for the on-line documentation of the Quality Assurance of Study Programmes | Pagina 6 di 22 |
|-------------------------------------|-------------------------------------------------------------------------------------|----------------|
|-------------------------------------|-------------------------------------------------------------------------------------|----------------|

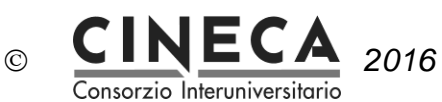

### 4.5 UNIVERSITY

This function is available only to registered users with "ROLE\_ADMIN" role for the introduction and updating of the following information on the selected University.

### University

| Search box                           |                          |                       |                    |   |         |
|--------------------------------------|--------------------------|-----------------------|--------------------|---|---------|
| enter a filter value, apply on all c | olumns                   |                       |                    |   |         |
| Short Description (eng) \$           | Long Description (eng) 🗢 | [show-all] [hide-all] | University URL 🖨   |   | Details |
| EQUASP Sample University             | EQUASP Sample University |                       | http://www.kion.it | Ø | -       |

Clicking on the **Edit** button the system switches to the editing page that let the user to modify the information about the University:

- Short description (English)
- Long description (English)
- Short description (Russian)
- Long description (Russian)
- University URL

#### University

| Search box                 |                          |                           |                          |                  |   |         |  |
|----------------------------|--------------------------|---------------------------|--------------------------|------------------|---|---------|--|
| enter a filter value, appl | y on all columns         |                           |                          |                  |   |         |  |
|                            | Long Description (one) A |                           | Lenn Decemintion (mus) a |                  |   |         |  |
| Short Description (eng) 🖨  | [show-all] [hide-all]    | Short Description (rus) 🗢 | [show-all] [hide-all]    | University URL 🖨 |   | Details |  |
| EQUASP Sample U            | EQUASP Sample University | EQUASP Sample L           | EQUASP Sample University | http://www.kion. | C |         |  |
|                            |                          |                           |                          |                  |   |         |  |
|                            |                          |                           |                          |                  |   |         |  |
|                            | 1                        |                           | 10                       |                  |   |         |  |

| EQUASP<br>DOCUMENTATION<br>SOFTWARE | Software for the on-line documentation of the Quality Assurance of Study Programmes | Pagina 7 di 22 |
|-------------------------------------|-------------------------------------------------------------------------------------|----------------|
|-------------------------------------|-------------------------------------------------------------------------------------|----------------|

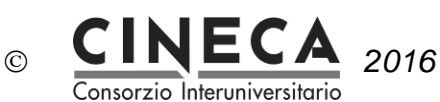

### 4.6 USERS

This function is available only to registered users with "ROLE\_ADMIN" role for the definition and management of the application users of the selected University.

The ROLE\_ADMIN user can insert new users, remove users or update the following user information.

| Users                                                 | + ADD         | C RELOAD |
|-------------------------------------------------------|---------------|----------|
| Search box enter a filter value, apply on all columns |               |          |
| User Name 🖨                                           | User Role 🗢   |          |
| Administrator                                         | Administrator | 6 8      |

Clicking on the **Add** button is possible to create a new User, inserting the following information:

- User name;
- User password;
- User role: ROLE\_ADMIN or ROLE\_USER.

| User             | × |
|------------------|---|
| User Name        |   |
| Old Password     |   |
| Password         |   |
| Required         |   |
| New Password     |   |
| Password         |   |
| Required         |   |
| Confirm Password |   |
|                  |   |
| User Role        |   |
| Administrator    | • |
| SAVE             |   |

Clicking on the **Edit** button, the system switches to the editing page that let the user to modify the information about the user.

Clicking on the **Delete** button is possible to delete the selected User.

| EQUASP<br>DOCUMENTATION<br>SOFTWARE | Software for the on-line documentation of the Quality Assurance of Study Programmes | Pagina 8 di 22 |
|-------------------------------------|-------------------------------------------------------------------------------------|----------------|
|-------------------------------------|-------------------------------------------------------------------------------------|----------------|

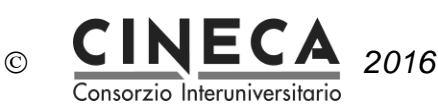

### 4.7 DIDACTIC STRUCTURES

This function is available only to registered users with "ROLE\_ADMIN" role for the definition and management of the didactic structure of the selected University (e.g. Department) responsible of the study programme

The ROLE\_ADMIN user can insert new didactic structures, delete didactic structures (only if not related to a study programme) or update the information on the didactic structure of the selected University.

Didactic Structures + ADD CRELOAD

| 3earch box                                                                                |         |                    |           |  |            |  |  |
|-------------------------------------------------------------------------------------------|---------|--------------------|-----------|--|------------|--|--|
| enter a filter value, apply on all columns                                                |         |                    |           |  |            |  |  |
| Code   University  Short Description (eng)  Long Description (eng)  (show-all) [hide-all] |         |                    |           |  |            |  |  |
| economics                                                                                 | FOLIASP | Economics          | Economics |  |            |  |  |
| continues                                                                                 | Edonor  | Leonomes           | Lonomes   |  |            |  |  |
| FD                                                                                        | EQUASP  | Phisics Department |           |  | <b>6</b> 8 |  |  |
|                                                                                           |         |                    |           |  |            |  |  |

Clicking on the **Add** button is possible to create a new Didactic Structure of the selected University, inserting the following information:

- didactic structure code,
- didactic structure short description (English),
- didactic structure long description (English)
- didactic structure short description (Russian),
- didactic structure long description (Russian)

| Didactic Structures + ADD |                  |                            |                                                           |                           |                                                 |     |  |  |
|---------------------------|------------------|----------------------------|-----------------------------------------------------------|---------------------------|-------------------------------------------------|-----|--|--|
| Search box                | Search box       |                            |                                                           |                           |                                                 |     |  |  |
| enter a filter value, ap  | ply on all colun | nns                        |                                                           |                           |                                                 |     |  |  |
| Code ¢                    | University 🖨     | Short Description (eng) \$ | Long Description (eng) <b>\$</b><br>[show-all] [hide-all] | Short Description (rus) 🖨 | Long Description (rus)<br>[show-all] [hide-all] |     |  |  |
| economics                 | EQUASP           | Economics                  | Economics                                                 | Economics                 | Economics                                       | 00  |  |  |
| FD                        | EQUASP           | Phisics Department         |                                                           |                           |                                                 | 6 8 |  |  |

Clicking on the **Edit** button, the system switches to the editing page that let the user to modify the information about the Didactic Structure of the selected University.

Clicking on the **Delete** button is possible to delete the selected didactic structure.

| EQUASP<br>DOCUMENTATION<br>SOFTWARE | Software for the on-line documentation of the Quality Assurance of Study Programmes | Pagina 9 di 22 |
|-------------------------------------|-------------------------------------------------------------------------------------|----------------|
|-------------------------------------|-------------------------------------------------------------------------------------|----------------|

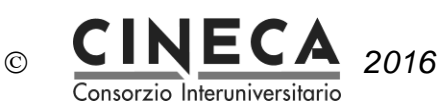

## 5. DOCUMENTATION FOR THE QUALITY ASSURANCE OF STUDY PROGRAMMES

The function is available to public and registered users:

- Public users can only see the information on the study programmes of the selected University.
- Registered users (e.g. the reference teacher of a study programme) can author the documentation for the quality assurance of the study programmes.

### 5.1 STUDY PROGRAMMES LIST

After the user selects the academic year, the system shows the list of the study programmes offered that year by the selected University, split per study programme typology (graduate and post graduate study programmes):

#### Study Programmes Search box enter a filter value, apply on all columns Bachelor Purpose \$ Study Program Code Short Description (eng) [show-all] [hide-all] Didactical Structure Start Academic Year + End Academic Year 🖨 Details 01 Bachelor in Physics To provide education 8 Phisics Department 2010/2011 2011/2012 in Physics envisaging various employment capabilities and careers. To prepare students with particular interest in specialized areas of

#### Master

Clicking on the **Add** button is possible to create a new study programme (a Bachelor or a Master) of the selected University, inserting the following information:

- Study programme code
- Study programme short description (English)

Physics for further studies.

- Study programme purpose (English)
- Study programme short description (Russian)
- Study programme purpose (Russian)
- Study programme didactic structure
- Study programme start academic year
- Study programme end academic year

| ation of the Quality | Pagina 10 di 22      |
|----------------------|----------------------|
| ć                    | ation of the Quality |

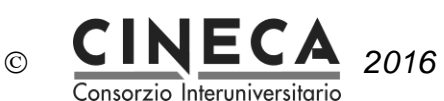

#### Study Programmes

| Search box               |                            |                                                                                                    |                            |                                  |                         |                        |                     |    |         |
|--------------------------|----------------------------|----------------------------------------------------------------------------------------------------|----------------------------|----------------------------------|-------------------------|------------------------|---------------------|----|---------|
| enter a filter value, ap | ply on all columns         |                                                                                                    |                            |                                  |                         |                        |                     |    |         |
|                          |                            |                                                                                                    |                            |                                  |                         |                        |                     |    |         |
| Bachelor                 |                            |                                                                                                    |                            |                                  |                         |                        |                     |    | + ADD   |
| Study Program Code \$    | Short Description (eng) \$ | Purpose \$<br>[show-all] [hide-all]                                                                                                    | Short Description (rus) \$ | Purpose \$ [show-all] [hide-all] | Didactical Structure \$ | Start Academic Year \$ | End Academic Year 🖨 |    | Details |
| 01                       | Bachelor in Physics        | To provide education<br>in Physics,<br>envisaging various<br>employment<br>capabilities and<br>careers. To prepare<br>students with<br>particular interest in<br>specialized areas of<br>Physics for further<br>studies. | o provide education        |                                  | Phisics Depart V        | 2010/2011 •            | 2011/2012 •         | 00 |         |

Clicking on the **Edit** button, the system switches to the editing page that let the user to modify the information about the study programme of the selected University.

Clicking on the **Delete** button is possible to delete the selected Study programme.

Clicking on the **Detail** button the system switches to the detail page that shows the six areas containing the related requirements:

- 0 General Entry
- A Needs and Objectives
- B Educational process
- C Resources
- D Monitoring and Results
- E Management System

|                                                              |                                                                         | Usern                         | ame: Administrator @ Un                             | iversity: EQUASP Sample University             | 🖁 English 📄 русский 🕚               |
|--------------------------------------------------------------|-------------------------------------------------------------------------|-------------------------------|-----------------------------------------------------|------------------------------------------------|-------------------------------------|
| EQUASP                                                       | ON-LINE QUALITY                                                         | Y ASSURANCE O                 | F STUDY PF                                          | ROGRAMMES                                      | Tempus                              |
| UNIVERSITY STU                                               | DY PROGRAMMES USERS DI                                                  | DACTIC STRUCTURES TEACHER     | S SECONDARY SCH                                     | 100LS                                          |                                     |
|                                                              |                                                                         |                               |                                                     |                                                |                                     |
| Bachelor in Ph                                               | IYSICS Back Create PD                                                   | DF                            |                                                     |                                                | Expand All                          |
| Bachelor in Ph<br>0 - General Entry                          | NYSICS Back Create PD<br>A - Needs and Objectives                       | DF<br>B - Educational process | C - Resources                                       | D - Monitoring and Results                     | Expand All<br>E - Management System |
| Bachelor in Pr<br>0 - General Entry<br>Didactic<br>Structure | NYSICS Back Create PD<br>A - Needs and Objectives<br>Phisics Department | DF<br>B - Educational process | C - Resources<br>Typology                           | D - Monitoring and Results<br>Bachelor         | Expand All E - Management System    |
| Bachelor in Ph<br>0 - General Entry<br>Didactic<br>Structure | NYSICS Back Create PD<br>A - Needs and Objectives<br>Phisics Department | DF<br>B - Educational process | C - Resources<br>Typology<br>Start Academic<br>Year | D - Monitoring and Results<br>Bachelor<br>2010 | Expand All                          |

| EQUASP<br>DOCUMENTATION<br>SOFTWARE | Software for the on-line documentation of the Quality Assurance of Study Programmes | Pagina 11 di 22 |
|-------------------------------------|-------------------------------------------------------------------------------------|-----------------|
|-------------------------------------|-------------------------------------------------------------------------------------|-----------------|

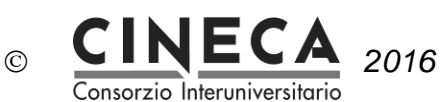

Clicking on the **Create pdf** button is possible to generate a pdf document containing selected information on the study programme.

| Create PDF Select all Unselect all X                                                                                                    |
|----------------------------------------------------------------------------------------------------|
| Select at least one section                                                                                                    |
| 0 - General Entry Select all Unselect all                                                                                                    |
| General data Select all Unselect all                                                                                                    |
| <ul> <li>Study Programme</li> <li>Direction of study</li> <li>Cycle/Level</li> <li>Type of Degree &amp; Duration</li> <li>Institution(s)</li> <li>Accreditation Organisation(s) and Period of validity</li> <li>Purpose</li> <li>Discipline(s) / Subject area(s)</li> <li>General / Specialist Focus</li> <li>Orientation</li> <li>Teaching and Learning Approaches</li> <li>Assessment Methods</li> <li>Distinctive Features</li> </ul> |
| A - Needs and Objectives Select all Unselect all                                                                                                    |
| B - Educational process Select all Unselect all                                                                                                    |
| C - Resources Select all Unselect all                                                                                                    |
| D - Monitoring and Results Select all Unselect all                                                                                                    |
| E - Management System Select all Unselect all                                                                                                    |
| Select at least one section CANCEL Download                                                                                                    |

EQUASP<br/>DOCUMENTATION<br/>SOFTWARESoftware for the on-line documentation of the Quality<br/>Assurance of Study ProgrammesPagina 12 di 22

CONFIDENTIAL

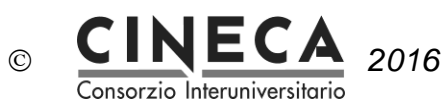

### 5.2 0 - GENERAL ENTRY

The information and data for the quality assurance of the study programme are collected into folders. The first folder contains general information about the study programme.

| 0 - General Entry                                         | A - Needs and Objectives                                                             | B - Educational process                                                               | C - Resources                                                 | D - Monitoring and Results                                                                  | E - Management System                             |
|-----------------------------------------------------------|--------------------------------------------------------------------------------------|---------------------------------------------------------------------------------------|---------------------------------------------------------------|---------------------------------------------------------------------------------------------|---------------------------------------------------|
| Didactic                                                  | Phisics Department                                                                   |                                                                                       | Typology                                                      | Bachelor                                                                                    |                                                   |
| Structure                                                 |                                                                                      |                                                                                       | Start Academic<br>Year                                        | 2010                                                                                        |                                                   |
| End Academic<br>Year                                      | 2011                                                                                 |                                                                                       | Duration                                                      | 4                                                                                           |                                                   |
| Study Programme                                           |                                                                                      |                                                                                       |                                                               |                                                                                             |                                                   |
| Indicate the kind of SP a                                 | ccording to the FSES (no acronyms).                                                  |                                                                                       |                                                               |                                                                                             |                                                   |
| Direction of study                                        |                                                                                      |                                                                                       |                                                               |                                                                                             |                                                   |
| Provide the full name (th                                 | at is no acronyms) of the direction of s                                             | tudy according to the FESF.                                                           |                                                               |                                                                                             |                                                   |
| Cycle/Level                                               |                                                                                      |                                                                                       |                                                               |                                                                                             |                                                   |
| Indicate the cycle/level of                               | of the qualification according to the Nat                                            | ional Qualifications Framework (whe                                                   | ere available), the QF for E                                  | EHEA and the EQF for LLL.                                                                   |                                                   |
| Type of Degree & Du                                       | ration                                                                               |                                                                                       |                                                               |                                                                                             |                                                   |
| Identify the type of degre<br>multiple degree). Indicate  | ee, for example whether the degree is t<br>e the duration of the SP in ECTS-credit   | he result of a programme offered by<br>s, and/or - if applicable - national/ins       | a single institution or whe<br>titutional credits and/or ye   | ther the degree is the result of a joint pl<br>ars of study.                                | rogramme (joint degree or double /                |
| Institution(s)                                            |                                                                                      |                                                                                       |                                                               |                                                                                             |                                                   |
| Give the official name of<br>transliteration or transcrip | the awarding institution(s) and the cou<br>stion. In addition, provide also an Engli | intry where it is based. In case of joir<br>sh translation (if applicable) in italics | nt SPs, indicate also whicl<br>s. If there is an official Eng | h is the coordinating institution. If the na<br>lish translation available, use the officia | me is not in Latin alphabet, provide a<br>al one. |
| Accreditation Organia                                     | sation(s) and Period of validity                                                     |                                                                                       |                                                               |                                                                                             |                                                   |
| Identify the accreditation<br>for which the SP is valida  | organisation(s) that provides the accre<br>ted/approved.                             | editation of the SP or the degree awa                                                 | arding institution and the o                                  | country in which the accreditation organ                                                    | nisation operates. Identify the year(s)           |
| Purpose                                                   |                                                                                      |                                                                                       |                                                               |                                                                                             |                                                   |
| Provide, in a few senten                                  | ces, a summary - a 'synthetic view'- of                                              | the overall purpose of the programm                                                   | ne.                                                           |                                                                                             |                                                   |

| EQUASP<br>DOCUMENTATION<br>SOFTWARE | Software for the on-line documentation of the Quality Assurance of Study Programmes | Pagina 13 di 22 |
|-------------------------------------|-------------------------------------------------------------------------------------|-----------------|
| SOFTWARE                            | Assurance of Study Programmes                                                       | Pagina 13 0     |

CONFIDENTIAL

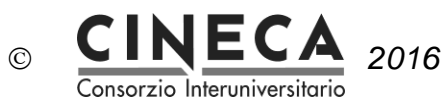

| Discipline(s) / Subject area(s)                                                                                                    |
|----------------------------------------------------------------------------------------------------|
| Indicate the main discipline(s) / subject area(s) of the SP. If the programme is multi- or interdisciplinary, indicate the relation weight of the major components, if applicable (for instance: politics, law and economics - 60.20.20).                                                                                                    |
| General / Specialist Focus                                                                                                    |
| This section aims to provide the reader with information on whether the degree is aimed towards a more general academic education or a specialism, or a combination of the two. A general SP focuses<br>on the breadth of the subject area(s). A specialist programme focuses in greater depth on a particular subject or subjects. In many cases, there could be a combination. For example: a programme in<br>international relations might be broad but also be focussed, for instance, on a particular region or subject, or problem such as conflict resolution. Specify and provide a short description of the general<br>and/or specialist focus of the SP. If the SP includes a specialism, please provide a brief statement of the specialism(s). |
| Orientation                                                                                                    |
| Outline the orientation of the SP. For example: whether the degree is primarily research, practically based, professional, applied, related to designated employment, etc                                                                                                    |
| Teaching and Learning Approaches                                                                                                    |
| This section aims to provide the reader with information about the educational style. Examples of teaching approaches include: student focused, teacher centred, teacher guided, self-directed study.<br>Examples of learning approaches include: problem based learning, task based learning, research based learning, learning through laboratory practice, reflective learning, work placements, group work,<br>individual study and autonomous learning. Indicate in few lines the main teaching and learning strategies and methods.                                                                                                    |
| Assessment Methods                                                                                                    |
| This section aims to provide information about the main assessment methods in the programme. Examples of assessment methods include: oral and written examinations, essays, presentations, reports, project work, case studies, portfolio. Indicate in few lines the main assessment methods.                                                                                                    |
| Distinctive Features                                                                                                    |
| Indicate, in a few sentences, any additional features that distinguish this SP from other similar SPs. For example: if the programme includes a compulsory international component, a work placement, a specific environment or is taught in a second language.                                                                                                    |

The registered user can edit the information contained in every field of the page, writing a text or specifying one or more URL's, or attaching one or more files:

| Study Programmes ×                                     |
|--------------------------------------------------------|
| Study Programme                                        |
| o provide education in Phys                            |
| Long Description (rus)                                 |
| o provide education in Phys                            |
| URLs <ul> <li>http://www.cineca.it [remove]</li> </ul> |
| Add url Study Programmes ADD                           |
| Classrooms.doc [DELETE] A hdx_ag.pdf [DELETE]          |
| File upload for English File upload for Russian        |
| SAVE                                                   |

| EQUASP<br>DOCUMENTATION<br>SOFTWARE | Software for the on-line documentation of the Quality Assurance of Study Programmes | Pagina 14 di 22 |
|-------------------------------------|-------------------------------------------------------------------------------------|-----------------|
|-------------------------------------|-------------------------------------------------------------------------------------|-----------------|

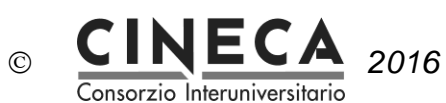

## 5.3 A - NEEDS AND OBJECTIVES

The folder contains the information about the identified educational needs and the established educational objectives.

| 0 - General Entry                                                                                                 | A - Needs and Objectives                                                                                                    | B - Educational process                                                                                                   | C - Resources                                                                    | D - Monitoring and Results                                                                                                    | E - Management System                                                                            |
|----------------------------------------------------------------------------------------------------|----------------------------------------------------------------------------------------------------|----------------------------------------------------------------------------------------------------|----------------------------------------------------------------------------------|----------------------------------------------------------------------------------------------------|--------------------------------------------------------------------------------------------------|
| Educational needs of                                                                                              | the labour market and other stakehold                                                                                                    | ers                                                                                                    |                                                                                  |                                                                                                    |                                                                                                  |
| Organisations/em                                                                                                  | ployers consulted and Methods and s<br>s representative of the production, serv<br>Vs and schedules. Provide only informa                                          | schedule of consultation<br>ices and professions world and/or th<br>ation properly documented.                            | e employers consulted i                                                          | n order to identify the educational needs                                                                                            | of the labour market. List the                                                                   |
| Identified education                                                                                              | onal needs of the labour market<br>ucational needs of the labour market of                                                                                         | freference and make available the o                                                                                       | locument where they are                                                          | registered                                                                                                    | 0                                                                                                |
| Identified education                                                                                              | onal needs of other stakeholders                                                                                                    | lucational need, and make available                                                                                       | the document where the                                                           | y are registered.                                                                                                    | 0 🔳                                                                                              |
| Educational objective                                                                                             | S                                                                                                    |                                                                                                    |                                                                                  |                                                                                                    |                                                                                                  |
| Educational objec<br>List the established e<br>competences to be d<br>employment and the<br>Provide only informat | tives<br>educational objectives. For each estab<br>eveloped and obtained by the students<br>level of responsibility they are qualified<br>ion properly documented. | lished professional profile of the grat<br>during the learning process, subdiv<br>I to take. For first cycle programmes i | duates and/or function/ro<br>ided between subject sp<br>indicate also the second | le/activity students are to be prepared fo<br>ecific and generic ones. List the main ar<br>cycle SPs in which the first cycle gradua | r, list the associated key<br>eas in which graduates can find<br>tes can continue their studies. |
| Learning outcomes                                                                                                 |                                                                                                    |                                                                                                    |                                                                                  |                                                                                                    |                                                                                                  |
| Learning outcome                                                                                                  | 25                                                                                                    |                                                                                                    |                                                                                  |                                                                                                    | 0                                                                                                |
| List the learning out                                                                                             | comes of the SP. Provide only informati                                                                                                    | on properly documented.                                                                                                   |                                                                                  |                                                                                                    |                                                                                                  |
| Comparison with                                                                                                   | learning outcomes of other study pro                                                                                                    | grammes of the same typology                                                                                              |                                                                                  |                                                                                                    | 6                                                                                                |
| Describe the exits of                                                                                             | the comparison with the learning outco                                                                                                    | omes of other SPs of the same typolo                                                                                      | ogy or make available the                                                        | e document where they are registered.                                                                                                |                                                                                                  |

| EQUASP<br>DOCUMENTATION<br>SOFTWARE | Software for the on-line documentation of the Quality Assurance of Study Programmes | Pagina 15 di 22 |
|-------------------------------------|-------------------------------------------------------------------------------------|-----------------|
|-------------------------------------|-------------------------------------------------------------------------------------|-----------------|

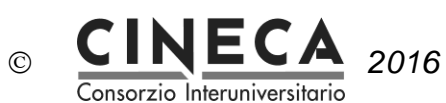

### 5.4 B - EDUCATIONAL PROCESS

The folder contains the information about the educational process for the achievement of the established learning outcomes.

| General Entry                                  | A - Needs and Objectives                                                             | B - Educational process                                                           | C - Resources                                            | D - Monitoring and Results                                                               | E - Management System                             |
|------------------------------------------------|--------------------------------------------------------------------------------------|-----------------------------------------------------------------------------------|----------------------------------------------------------|------------------------------------------------------------------------------------------|---------------------------------------------------|
| Design and planning o                          | of the educational process                                                           |                                                                                   |                                                          |                                                                                          |                                                   |
| Curriculum                                     |                                                                                      |                                                                                   |                                                          |                                                                                          | <b>0 =</b>                                        |
| Describe synthetically<br>number of ECTS credi | y the structure and the characteristics o<br>its11 associated at each unit and the u | of the curriculum and provide the cur<br>init lecturer. Indicate also the body/ie | riculum with at least the I<br>s that approve the curric | ist of the course units, their sequence (yo<br>ulum. Provide only information properly o | ear and semester of delivery), the<br>documented. |
| Characteristics of                             | the course units                                                                     |                                                                                   |                                                          |                                                                                          | []                                                |
| Describe how the SP<br>nformation properly d   | coordinates the definition of the chara<br>ocumented.                                | cteristics of the course units and ma                                             | ke available the forms wi                                | hich describe the characteristics of the co                                              | ourse units. Provide only                         |
| Characteristics of                             | the graduation exam                                                                  |                                                                                   |                                                          |                                                                                          |                                                   |
| Describes the charac                           | teristics of the graduation exam. Provi                                              | de only information properly docume                                               | ented.                                                   |                                                                                          |                                                   |
| Suitability of the cu                          | urriculum to the achievement of the I                                                | earning outcomes                                                                  |                                                          |                                                                                          | 6                                                 |
| Document the suitabi                           | ility of the curriculum to the achieveme                                             | nt of the expected learning outcome                                               | S.                                                       |                                                                                          |                                                   |
| Calendar and time                              | table of course units and exams                                                      |                                                                                   |                                                          |                                                                                          | 0                                                 |
| Make available the: •                          | calendar and timetable of the course i                                               | units. • calendar of the exams, gradu                                             | ation exam included, and                                 | d composition of the exam commissions.                                                   | Provide only information approve                  |

| EQUASP<br>DOCUMENTATION | Software for the on-line documentation of the Quality Assurance of Study Programmes | Pagina 16 di 22 |
|-------------------------|-------------------------------------------------------------------------------------|-----------------|
| SOFTWARE                | Assurance of Study i rogrammes                                                      |                 |

CONFIDENTIAL

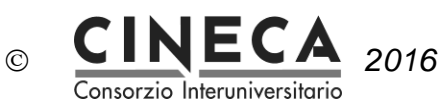

### 5.5 C – RESOURCES

The folder contains the information and data about the available resources: teaching staff, facilities, financial resources, student support services and partnerships with businesses, research institutions and other Higher Education Institutions, for the achievement of the established educational objectives.

| - General Entry                                                                                                    | A - Needs and Objectives                                                                                                    | B - Educational process                                                                                                    | C - Resources                                                                                                    | D - Monitoring and Results                                                                                                    | E - Management System                                                                                                    |
|----------------------------------------------------------------------------------------------------|----------------------------------------------------------------------------------------------------|----------------------------------------------------------------------------------------------------|----------------------------------------------------------------------------------------------------|----------------------------------------------------------------------------------------------------|----------------------------------------------------------------------------------------------------|
| eaching staff                                                                                                    |                                                                                                    |                                                                                                    |                                                                                                    |                                                                                                    |                                                                                                    |
| Teaching staff                                                                                                    |                                                                                                    |                                                                                                    |                                                                                                    |                                                                                                    | 6                                                                                                    |
| List the SP teaching<br>course units of the SF<br>etc.). Make also avail<br>staff. Provide only info<br>standards. | staff and provide at least the following i<br><sup>2</sup> under consideration and course units<br>able the CV of each lecturer, with the d<br>prmation properly documented. Provide | nformation for each lecturer: • acade<br>of other SPs; • for each course unit, i<br>escription of the scientific and/or prof<br>• the information about the opportuni | mic or professional quai<br>f he/she is the holder or<br>fessional interests, activi<br>ties offered to the teachi | ification; • list of the course units he/she<br>the title on the basis of which it is covere<br>ties and results. Document the criteria of<br>ng staff for improving their teaching skills | is in charge of, subdivided into<br>d (e.g.: additional duty, contract,<br>choice or selection of the teaching<br>and achieving acceptable |
| Teaching support                                                                                                   | staff                                                                                                    |                                                                                                    |                                                                                                    |                                                                                                    | <b>0</b>                                                                                                    |
| For each course unit<br>hours of didactic work<br>documented.                                                      | which utilises support teachers, make<br>doad; • duties (e.g.: practical training, la                                                                                                | available the list of the support teach<br>b assistance, etc.). Document the cri                                                                                      | ers and provide at least<br>iteria of choice or selecti                                                            | the following information for each of thei<br>on of the teaching support staff. Provide                                                                                                    | m: • qualification; • total number of<br>only information properly                                                                         |
| Facilities and support                                                                                             | staff                                                                                                    |                                                                                                    |                                                                                                    |                                                                                                    |                                                                                                    |
| Lecture rooms                                                                                                    |                                                                                                    |                                                                                                    |                                                                                                    |                                                                                                    | 0                                                                                                    |
| List the lecture room<br>surveillance/assistan                                                                     | s utilised by the SP and provide at leas<br>ce staff, their qualification and duties.                                                                                                | t the following information for each o                                                                                                    | f them: • number of seat                                                                                           | ; • supply of audio-visual equipment; • a                                                                                                    | vailability of web connection; •                                                                                                    |
| Study rooms                                                                                                    |                                                                                                    |                                                                                                    |                                                                                                    |                                                                                                    | <b>Ø</b>                                                                                                    |
| List the rooms for ind<br>access rules; • surveil                                                                  | lividual studies utilised by the students<br>llance/assistance staff, their qualificatio                                                                                             | and provide at least the following inf<br>n and duties.                                                                                                    | formation for each of the                                                                                          | n: • number of seats; • availability of web                                                                                                    | connections; • opening time and                                                                                                    |
| Laboratories                                                                                                    |                                                                                                    |                                                                                                    |                                                                                                    |                                                                                                    | <b>0</b>                                                                                                    |
| List the laboratories<br>educational activities                                                                    | (PC rooms included) utilised by the SP<br>of the SP available; • number of work p                                                                                                    | and provide at least the following inf<br>laces and number of students for wo                                                                                         | formation for each of the<br>ork place; • technical staf                                                           | m: • equipment and/or personal compute<br>, their qualification and duties.                                                                                                    | ers and software of interest for the                                                                                                    |
| Libraries                                                                                                    |                                                                                                    |                                                                                                    |                                                                                                    |                                                                                                    | <b>0</b> 🔳                                                                                                    |
| List the libraries utilis<br>activities of the SP; • a                                                             | sed by the students of the SP and provi<br>availability of web connections; • servic<br>an staff their qualification and dution                                                      | de at least the following information t<br>es offered (consultation of books and                                                                                      | for each of them: • availa<br>I journals, book rent, bib                                                           | bility of updated bibliographical material<br>liographical researches, access to data l                                                                                                    | l of interest for the educational<br>bases, etc.); • opening time and                                                                      |

| EQUASP<br>DOCUMENTATION<br>SOFTWARE | Software for the on-line documentation of the Quality Assurance of Study Programmes | Pagina 17 di 22 |
|-------------------------------------|-------------------------------------------------------------------------------------|-----------------|
|-------------------------------------|-------------------------------------------------------------------------------------|-----------------|

results of the last academic year at least.

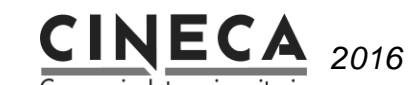

©

Consorzio Interuniversitario

Other resources and special initiatives 🖸 🔳 List other resources at disposal of the SP and special initiatives undertaken by the SP or the structure it belongs to. Student administrative office 🖸 🔳 Make available the following information at least: • office organisation and management; • activities in charge of the office; • administrative staff, their qualification and duties; • activities and results of the last academic year at least. Orienteering service for incoming students 🖸 🔳 Make available the following information at least. • service organisation and management: • activities in charge of the service. • administrative staff, their gualification and duties: • activities and results of the last academic year at least. Tutoring service 0 Make available the following information at least. • service organisation and management; • activities in charge of the service; • administrative staff, their qualification and duties; • activities and results of the last academic year at least. Service for carrying out training periods outside the University 🖸 🔳 Make available the following information at least. + service organisation and management: + activities in charge of the service: + administrative staff, their gualification and duties: + activities and results of the last academic year at least. Mobility service 🖸 🔳 Make available the following information at least. • service organisation and management; • activities in charge of the service; • administrative staff, their qualification and duties; • activities and results of the last academic year at least. Job placement service 🖸 🔳 Make available the following information at least: \* service organisation and management; \* activities in charge of the service; \* administrative staff, their qualification and duties; \* activities and

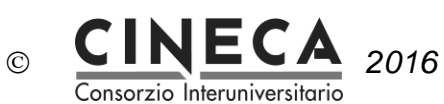

### 5.6 D – MONITORING AND RESULTS

The folder contains the results of the educational process and of the elaboration of the opinions of the interested parties on its quality.

| ) - General Entry                         | A - Needs and Objectives                                         | B - Educational process                            | C - Resources              | D - Monitoring and Results                    | E - Management System             |
|-------------------------------------------|------------------------------------------------------------------|----------------------------------------------------|----------------------------|-----------------------------------------------|-----------------------------------|
| Incoming students                         |                                                                  |                                                    |                            |                                               |                                   |
| Assessment of the Make available the d    | ne possession of the admission requi                             | rements<br>horts for which full surveys are availa | ble required by Table D    | 1.1_B of Annex D1.                            | 0                                 |
| Enrolments at the<br>Make available the d | first course year<br>data relative at least at the last three co | horts for which full surveys are availa            | ble required by: - Table I | D1.2_B for the Bachelors; - Table D1.2_       | M for the Masters; of Annex D1.   |
| Students' learning                        |                                                                  |                                                    |                            |                                               |                                   |
| Students' learning                        | 3                                                                |                                                    |                            |                                               | <b>Ø</b>                          |
| Make available the d                      | data relative at least at the last three co                      | horts for which full surveys are availa            | ble required by Table D    | 2.1 of Annex D2.                              |                                   |
| Further monitoring                        | g                                                                |                                                    |                            |                                               | <b>Ø =</b>                        |
| Describe the other m<br>available.        | nethods of control of the assessment te                          | sts eventually carried out by the SP a             | nd make available their .  | results relative at least at the last three c | ohorts for which full surveys are |
| Students' progression                     | n in their studies                                               |                                                    |                            |                                               |                                   |
| Enrolments at the<br>Make available the d | e different course years                                         | horts for which full surveys are availa            | ble required by: • Table I | D3.1_B for the Bachelors; • Table D3.1_       | C III                             |
| Dropouts                                  |                                                                  |                                                    |                            |                                               | 6 🔳                               |
| Make available the d                      | data relative at least at the last three co                      | horts for which full surveys are availa            | ble required by: • Table I | D3.2_B for the Bachelors; • Table D3.2_       | M for the Masters; of Annex D3.   |

| EQUASP<br>DOCUMENTATION<br>SOFTWARE | Software for the on-line documentation of the Quality Assurance of Study Programmes | Pagina 19 di 22 |
|-------------------------------------|-------------------------------------------------------------------------------------|-----------------|
|-------------------------------------|-------------------------------------------------------------------------------------|-----------------|

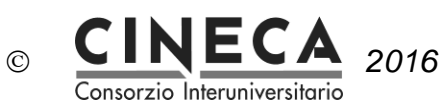

Graduation time 🖸 🔳 Make available the data relative at least at the last three cohorts for which full surveys are available required by: • Table D3.4\_B for the Bachelors; • Table D3.4\_M for the Masters; of Annex D3. Students' opinion on the course units 🖸 🔲 Describe the monitoring instrument and schedule of the students' opinion on the course units and make available the monitoring questionnaire and the results relative to both the single course units and all the course units of the curriculum at least for the last three cohorts for which full surveys are available. Students' opinion on the training periods outside the University 🖸 🔲 Describe the monitoring instrument and schedule of the students' opinion on the training periods outside the University and make available the monitoring questionnaire and the results at least for the last three cohorts for which full surveys are available. Students' opinion on the periods of mobility 🖸 🔲 Describe the monitoring instrument and schedule of the students' opinion on the periods of mobility and make available the monitoring questionnaire and the results at least for the last three cohorts for which full surveys are available. Opinion of the final year students on educational process and support services 🖸 🔳 Describe the monitoring instrument and schedule of the final year students' opinion on the educational process and on the student support services and make available the monitoring questionnaire and the results at least for the last three cohorts for which full surveys are available

| EQUASP<br>DOCUMENTATION<br>SOFTWARE | Software for the on-line documentation of the Quality Assurance of Study Programmes | Pagina 20 di 22 |
|-------------------------------------|-------------------------------------------------------------------------------------|-----------------|
|-------------------------------------|-------------------------------------------------------------------------------------|-----------------|

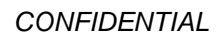

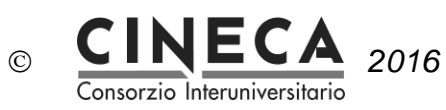

| Graduates' job placement                                                                                                    | C 🔲                                                                                                    |
|----------------------------------------------------------------------------------------------------|----------------------------------------------------------------------------------------------------|
| escribe the monitoring instrument and schedule of<br>ne in the labour market; • effectiveness of the degree                                                                                                    | he graduates' job placement and make available at least the following monitoring results: • percentage of employed graduates; • placemen<br>in the working activity after 1+3 years since graduation at least for the last three cohorts for which full surveys are available.                                                                                                    |
| Prosecution of the studies in the second cycle p                                                                                                    | ogrammes 🛛 🕑 目                                                                                                    |
| ake available the results relative to the first cycle gr<br>rveys are available.                                                                                                    | aduates who prosecute their studies in second cycle SPs after 1 year from the graduation at least for the last three cohorts for which full                                                                                                    |
| Prosecution of the studies in PhD programmes                                                                                                    | C 🔳                                                                                                    |
| ake available the results relative to the second cycl                                                                                                    | e graduates who prosecute their studies in PhD programmes after 1 year from the graduation at least for the last three cohorts for which ful                                                                                                    |
| iveys are avanable.                                                                                                    |                                                                                                    |
| neys are available.<br>Iployed graduates' and employers' opinion on the g                                                                                                    | raduates' education                                                                                                    |
| ployed graduates' and employers' opinion on the g<br>Employed graduates' opinion on the education re                                                                                                    | raduates' education                                                                                                    |
| proyed graduates' and employers' opinion on the e<br>Employed graduates' opinion on the education re<br>escribe the monitoring instrument and schedule of<br>the number of graduates involved in the monitoring                                                    | raduates' education  ceived  ceived  ceived  ceived  ceived  ceived and make available the monitoring questionnaire and results (also with reference) at least for the last three cohorts for which full surveys are available.                                                                                                    |
| uployed graduates' and employers' opinion on the e<br>Employed graduates' opinion on the education re<br>escribe the monitoring instrument and schedule of<br>the number of graduates involved in the monitoring<br>Employers' opinion on the graduates' education | raduates' education  ceived  ceived  ceived  ceived  ceived  ceived and make available the monitoring questionnaire and results (also with referent at least for the last three cohorts for which full surveys are available.  Ceived  Ceived |

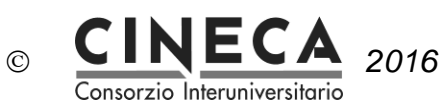

### 5.7 E – MANAGEMENT SYSTEM

The folder contains the information about the policy and organization for the quality assurance of the structure the study programme belongs to and the management system for quality of the study programme.

| General Entry                                                                                                    | A - Needs and Objectives                                                                                                    | B - Educational process                                                                                                    | C - Resources                                                                                                    | D - Monitoring and Results                                                                                                    | E - Management System                                                                                                    |
|----------------------------------------------------------------------------------------------------|----------------------------------------------------------------------------------------------------|----------------------------------------------------------------------------------------------------|----------------------------------------------------------------------------------------------------|----------------------------------------------------------------------------------------------------|----------------------------------------------------------------------------------------------------|
| Policy and organizatio                                                                                                    | on for quality assurance of study progra                                                                                                    | ammes                                                                                                    |                                                                                                    |                                                                                                    |                                                                                                    |
| Policy for quality a                                                                                                    | assurance                                                                                                    |                                                                                                    |                                                                                                    |                                                                                                    | <b>0 =</b>                                                                                                    |
| Make available the d                                                                                                    | locument/s where vision of the quality a                                                                                                    | and policy for the QA of SPs of the in                                                                                                    | stitution the SP belongs t                                                                                                    | to are registered.                                                                                                    |                                                                                                    |
| Organization for qu                                                                                                    | uality assurance                                                                                                    |                                                                                                    |                                                                                                    |                                                                                                    | 0                                                                                                    |
| List the positions of re<br>composition (only in c<br>organization for the Q                                                    | esponsibilities for the QA of SPs of the<br>ase of positions of responsibility comp<br>A of SPs. Provide only information pro                                                                                      | institution the SP belongs to and ma<br>losed by more people); • duties. Desi<br>perly documented.                                                                                                    | ke available at least the i<br>cribe the decision-making                                                                                           | following information for each position of<br>g processes. Provide also the timetable f                                                                                                    | responsibility identified: •<br>for the revision of the policy and                                                                                               |
| lanagement system o                                                                                                    | of the study programme                                                                                                    |                                                                                                    |                                                                                                    |                                                                                                    |                                                                                                    |
| Management syste                                                                                                    | em of the study programme                                                                                                    |                                                                                                    |                                                                                                    |                                                                                                    | 🧧 🔳                                                                                                    |
| List the processes for<br>ndication for each ide<br>optional); • the docun<br>nake available at leas<br>ourpose, the table of A | r the SP management and the respons<br>antified process or sub-process of • the<br>ment/s where the activities and/or the ri-<br>st the following information for each po<br>Annex E2.2 could be used. Provide als | ibilities for their management. For the<br>a responsible of the process/sub-pro-<br>esults of the process/sub-process un-<br>soliton of responsibility identified: • co<br>so the timescales for the implementat | is purpose, a 'responsibi<br>cess; • the position/s of re<br>der consideration are reg<br>imposition (only in case i<br>ion of the processes for t | lity matrix' as the one proposed in Annex<br>sponsibility collaborating in the process<br>gistered. List the positions of responsibili<br>of positions of responsibility composed b<br>the SP management. Provide only inform | : E2.1 could be used, with the<br>/sub-process management<br>ties for the SP management and<br>y more people); • duties. For this<br>nation properly documented. |
| Results of the revi                                                                                                    | ision process                                                                                                    |                                                                                                    |                                                                                                    |                                                                                                    | 6                                                                                                    |
| E2-02_info                                                                                                    |                                                                                                    |                                                                                                    |                                                                                                    |                                                                                                    |                                                                                                    |
|                                                                                                    |                                                                                                    |                                                                                                    |                                                                                                    |                                                                                                    |                                                                                                    |
| eview                                                                                                    |                                                                                                    |                                                                                                    |                                                                                                    |                                                                                                    |                                                                                                    |
|                                                                                                    |                                                                                                    |                                                                                                    |                                                                                                    |                                                                                                    |                                                                                                    |

| Management of the review process                                                                                                    | 6                                     |
|----------------------------------------------------------------------------------------------------|---------------------------------------|
| Document the management modalities of the review process, its periodicity, the period of the academic year in which it should be carried out and the info | ormation and data taken into account. |
| Results of the review process                                                                                                    | 6                                     |
| Make available the Review Report. A check-list for the review coherent with the EQUASP Model is shown in Annex E3.                                        |                                       |
|                                                                                                    |                                       |
|                                                                                                    |                                       |
| Publicly availability of information                                                                                                    |                                       |
|                                                                                                    |                                       |
| Publicity of the documentation for the quality assurance of the study programme                                                                           | C 🔳                                   |
| Make available all the required documentation on the web site of the SP or of the structure the SP belongs to.                                            |                                       |
|                                                                                                    |                                       |

| EQUASP<br>DOCUMENTATION<br>SOFTWARE | Software for the on-line documentation of the Quality Assurance of Study Programmes | Pagina 22 di 22 |
|-------------------------------------|-------------------------------------------------------------------------------------|-----------------|
|-------------------------------------|-------------------------------------------------------------------------------------|-----------------|